# dormakaba 🚧

# Informationen zu diesem Dokument

### Inhalt und Zweck

Der Inhalt dieser Kurzanleitung ist ein Auszug aus der vollständigen Anleitung und beschränkt sich auf wichtige Informationen zum Produkt und dessen Inbetriebnahme. Die vollständige Anleitung ist über den QR-Code abrufbar.

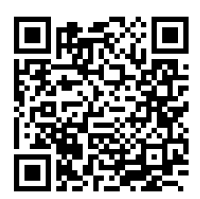

## Zielgruppe

Das Produkt darf nur von einer Elektrofachkraft montiert und in Betrieb genommen werden.

# Sicherheit

# 

Gefahr durch Ausfall von Schutz- und Sicherheitseinrichtungen

Die Leitungsverlegung verbindet die verbauten Komponenten miteinander. Eine ungeschützte Leitungsverlegung kann zu Manipulationen oder Störungen führen.

- Leitungen entweder Unterputz verlegen oder
- Leitungen Aufputz im Stahlschlauch verlegen

## ACHTUNG

#### Sachschäden durch elektrostatische Entladung

Das Bauteil kann durch eine elektrostatische Entladung beschädigt werden!

- Vor dem Berühren des Bauteils den eigenen Körper erden.
- ESD-sicheres Werkzeug verwenden.

# Produktbeschreibung

### Produktbeschreibung

Die ED-Anschlussplatine-CAN ist eine Platine, die benötigt wird, um einen ED 100/250 CAN-fähig zu machen. Sie ersetzt die Standard-Platine im ED und ist ab Firmware V2.9.000 kompatibel .

### **Technische Daten**

| Versorgungs-<br>spannung | 24 V DC +/- 15 %                          |
|--------------------------|-------------------------------------------|
| Stromaufnahme            | ca. 20mA Ruhestrom                        |
| Temperaturbereich        | -15 °C bis +50 °C                         |
| Rel. Luftfeuchtigkeit    | bis 93 %, nicht kondensie-<br>rend        |
| Schutzart des ED         | IP20                                      |
| Abmessungen              | Länge 88 mm<br>Breite 60 mm<br>Höhe 26 mm |

## Aufbau der ED-Anschlussplatine-CAN

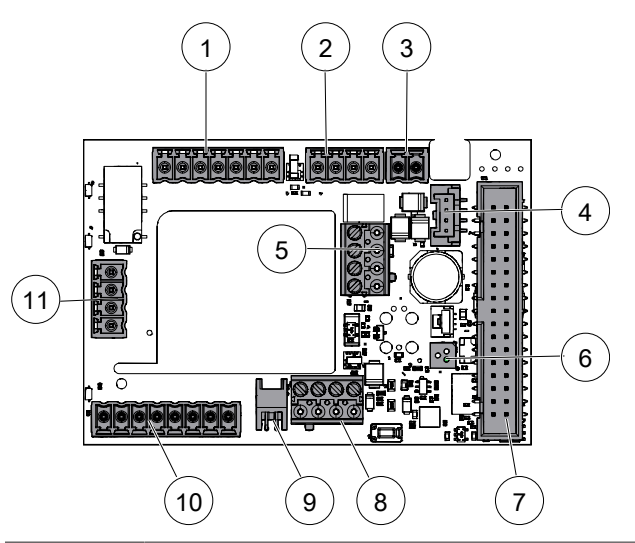

| Position | Belegung                                                        |
|----------|-----------------------------------------------------------------|
| 1        | Verriegelung                                                    |
| 2        | Brandschutz                                                     |
| 3        | Not-Aus                                                         |
| 4        | Anschlussbuchse RS232-Schnittstelle                             |
| 5        | Anschlussklemmen CAN-Anschlusskabel Radarsen-<br>soren M A01    |
| 6        | RGB-LED-Funktionsanzeige                                        |
| 7        | Anschlussbuchse Flachbandkabel                                  |
| 8        | Anschlussklemmen CAN-Anschlusskabel EntriWorX                   |
| 9        | Anschlussstecker CAN-Anschlusskabel EntriWorX                   |
| 10       | Sicherheitssensoren                                             |
| 11       | Signaleingänge für Nacht/Bank, Impuls außen und<br>Impuls innen |
|          |                                                                 |

Für die ED-Anschlussplatine-CAN gelten die Einsatzbedingungen, die in der Montage- und Inbetriebnahmeanleitung für ED 100/250-Antriebe angegeben sind.

#### LED-Anzeige

Die RGB-LED-Funktionsanzeige auf der ED-Anschlussplatine-CAN ist als sekundäre Funktionsanzeige definiert. Die RGB-LED-Funktionsanzeige zeigt mit Signalfarben den aktuellen Betriebszustand oder eine Störung an.

Um die Signalfarben der RGB-LED-Funktionsanzeige zu sehen, die Verkleidung der ED 100/250-Antriebe abnehmen.

| Signal<br>Nr. | Farbe              | Beschreibung                  | Bedeutung                                                                                                    |
|---------------|--------------------|-------------------------------|----------------------------------------------------------------------------------------------------|
| 1             | dauer-<br>haft rot | Anzeige Selbsttest-<br>fehler | Fehler im Selbsttest<br>ist aufgetreten oder<br>CAN-Geräte-erken-<br>nung ist fehlerhaft.                                                                                               |
| 2             | grün<br>blinkend   | Identifikationsanzei-<br>ge   | Die Geräteidentifizie-<br>rung ist aktiviert.                                                                                                    |
| 3             | gelb<br>blinkend   | CAN-Gerätezuord-<br>nung      | Die Gerätezuordnung<br>ist nach einem CAN-<br>Reset aktiv. Die Gerä-<br>tezuordnung endet,<br>wenn die Zuordnung<br>fehlerfrei abgeschlos-<br>sen ist oder wenn ein<br>Fehler auftritt. |
| 4             | rot blin-<br>kend  | Fehleranzeige                 | Ein oder mehrere Feh-<br>ler liegen an. Fehler-<br>nummer mit höchster<br>Priorität wird durch<br>die Anzahl des Blin-<br>kens angezeigt.                                               |

Siehe "Fehler auswerten und Störung beheben".

| Signal<br>Nr. | Farbe               | Beschreibung                                 | Bedeutung                                                                         |
|---------------|---------------------|----------------------------------------------|-----------------------------------------------------------------------------------|
| 5             | weiß<br>leuchtend   | TMS-Initialisierung                          | TMS-Bus-Initialisie-<br>rung für Sensor und<br>ED-Anschlussplatine-<br>CAN läuft. |
| 6             | grün leuch-<br>tend | Anzeige Betriebs-<br>zustand in Ord-<br>nung | Das System arbeitet<br>fehlerfrei.                                                |

#### Aufbau ED 100/250-Antrieb beachten

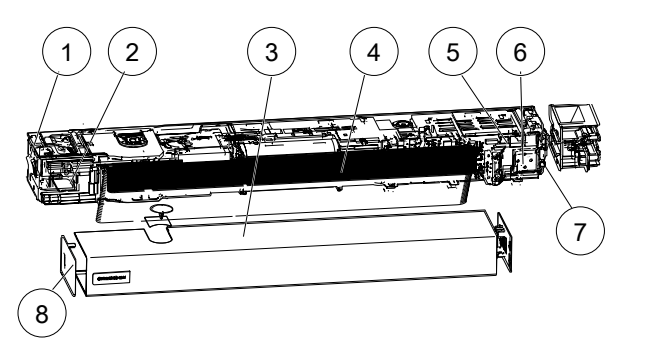

In der Grafik ist der ED-Antrieb für den linken Türflügel einer **2flügeligen Tür** dargestellt. Weitere Hinweise zur Einbaulage und zu Einstellungen der ED-Antriebe sind in der Montage- und Inbetriebnahmeanleitung für ED 100/250 zu finden.

| Position | Bedeutung                                   |
|----------|---------------------------------------------|
| 1        | Power-On                                    |
| 2        | Standard-ED-Anschlussplatine                |
| 3        | Verkleidung komplett                        |
| 4        | Flachbandkabel                              |
| 5        | RJ45-Steckerbuchse (COM 1)                  |
| 6        | Bedienschnittstelle mit Informationsdisplay |
| 7        | Adapter für internen Programmschalter       |
| 8        | Seitendeckel                                |

# Montage

#### **ED-Anschlussplatine-CAN montieren**

Den Aufbau der ED-Anschlussplatine-CAN [ > ] beachten.

- 1. Den Parameter "C1 -> Konfiguration der Schnittstelle COM1 (stehender Stecker)" auf "1" stellen.
- Den ED-Antrieb am Gangflügel ausschalten (Netzschalter auf "0").
- Die Verkleidung (3) vom Gangflügel-Antrieb abnehmen, siehe "Aufbau ED 100/250-Antrieb beachten [>]".
- 4. Das Flachbandkabel (4) aus der Standard-ED-Anschlussplatine
  (2) herausziehen, siehe "Aufbau ED 100/250-Antrieb beachten
  [▶]".
- 5. Die Stecker von der Platine abziehen.
- Die Rastelemente in der vorgeschlagenen Reihenfolge nach innen drücken und die Standard-ED-Anschlussplatine (2) herausnehmen, siehe Aufbau ED 100/250-Antrieb beachten [>]".

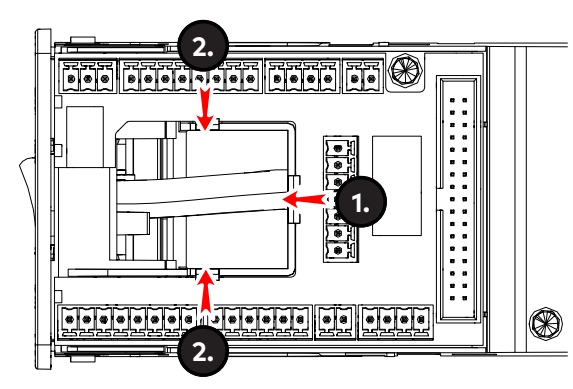

- 7. Die Leitungsenden der Anschlusskabel von innen an den unbesetzten Platinen-Steckplatz heranführen.
- 8. Die ED-Anschlussplatine-CAN über die Rastelemente stecken.

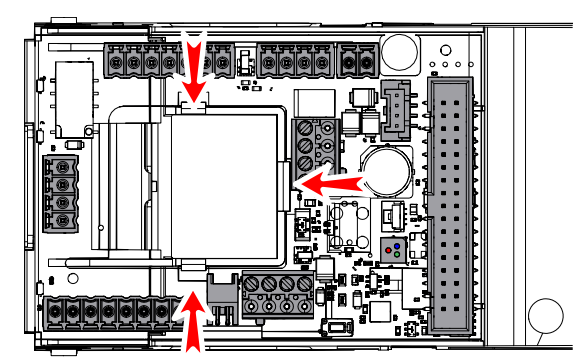

- 9. Die Stecker aufstecken und die Leitungen anschließen.
- Das offene Leitungsende jedes CAN-Anschlusskabels durch die mittlere Öffnung in der ED-Anschlussplatine-CAN herausziehen.

 Das CAN-Anschlusskabel an die Anschlussklemmen (5) f
ür den Radarsensor M A01 anschlie
ßen, siehe auch Montageanleitung Radarsensor M A01.

Das CAN-Anschlusskabel an die Anschlussklemme für Entri-WorX (8) anschließen, siehe auch EntriWorX Anleitung. Das CAN-Anschlusskabel an den Anschlussstecker für Entri-WorX (9) anschließen, siehe auch EntriWorX Anleitung.

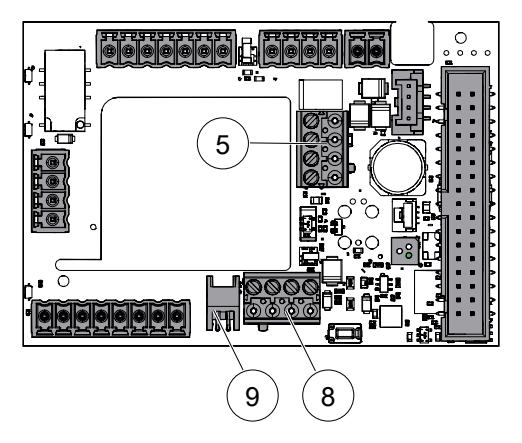

- 12. Die offenen Leitungsenden aller weiteren Kabel herausziehen und anschließen.
- 13. Alle weiteren Kabel gemäß der Montage- und Inbetriebnahmeanleitung für ED 100/250 anschließen.
- 14. Das Flachbandkabel wieder in die Anschlussbuchse (7) stecken, siehe "".
- 15. Das serielle Verbindungskabel in die Anschlussbuchse (4) stecken.

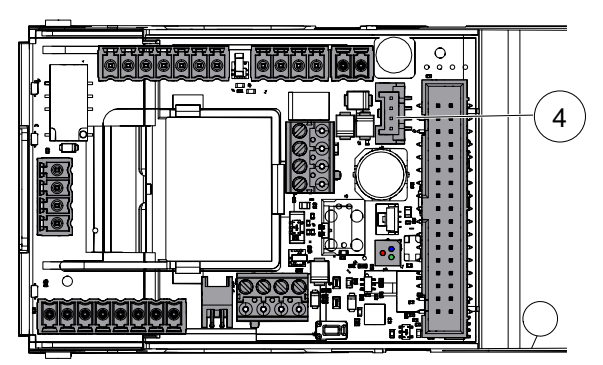

- 16. ACHTUNG Alle Leitungen innerhalb des Antriebs in den Kabelkanälen führen/verstauen oder mit einem Kabelhalter befestigen, um Kollisionen mit beweglichen Teilen zu verhindern!
- Den RJ45-Stecker des seriellen Verbindungskabels in die Steckerbuchse (5) neben der Bedienschnittstelle (6) stecken, siehe "Aufbau ED 100/250-Antrieb beachten [▶]".

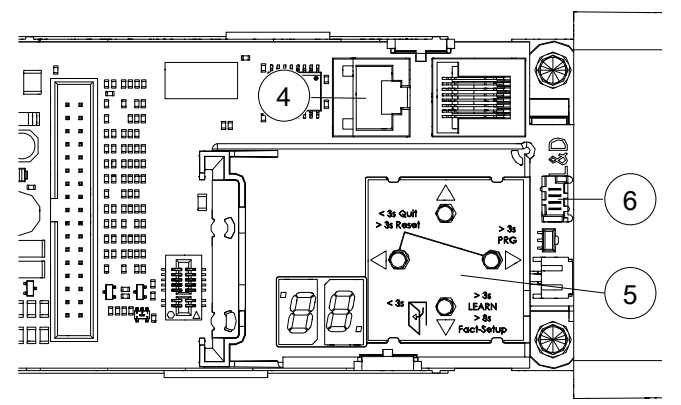

- ⇒ Die ED-Anschlussplatine-CAN ist zur Inbetriebnahme angeschlossen.
- 18. Bei 2-flügeligen Anlagen den Adapter (6) für internen Programmschalter aufstecken.
- 19. Den externen Programmschalter mit dem Adapter verbinden.

# Anschluss

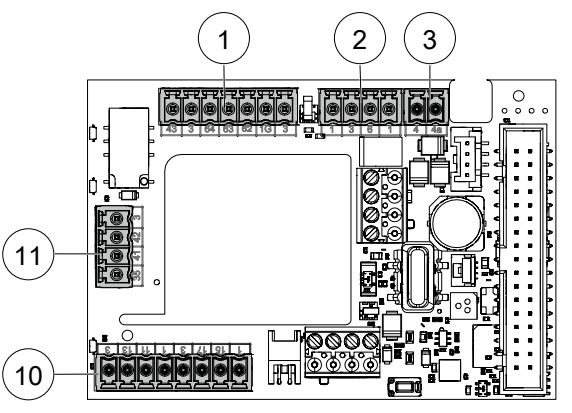

|    | Nummer | Zuordnung                                            |
|----|--------|------------------------------------------------------|
| 1  | 43     | Verriegelungsrückmeldung                             |
|    | 3      | GND                                                  |
|    | 64     | NC                                                   |
|    | 63     | NO                                                   |
|    | 62     | СОМ                                                  |
|    | 1G     | + 24 V geschaltet in Abhängigkeit vom<br>Rauchmelder |
|    | 3      | GND                                                  |
| 2  | 1      | + 24 V                                               |
|    | 3      | GND                                                  |
|    | 6      | Upgrade-Card Brandschutz<br>18k oder RM-ED           |
|    | 1      |                                                      |
| 3  | 4      | Abschaltung Antriebsfunktion                         |
|    | 4a     | GND                                                  |
| 10 | 1      | + 24 V                                               |
|    | 15     | Signaleingang Sicherheitssensor Bandseite            |
|    | 17     | Test-Ausgang                                         |
|    | 3      | GND                                                  |
|    | 1      | + 24 V                                               |
|    | 11     | Signaleingang Sicherheitssensor Bandge-<br>genseite  |
|    | 13     | Test-Ausgang                                         |
|    | 3      | GND                                                  |
| 11 | 35     | Signaleingang Nacht/Bank                             |
|    | 41     | Signaleingang Impuls außen                           |
|    | 42     | Signaleingang Impuls innen                           |
|    | 3      | GND                                                  |

# Inbetriebnahme

#### Voraussetzungen

An der Bedienschnittstelle des EDs muss der folgende Parameter eingestellt sein:

• Der Parameter "C1 -> Konfiguration der Schnittstelle COM1 (stehender Stecker)" ist auf "1" gestellt.

Falls die Platine vorher schon mal anderswo im Einsatz war, ist zusätzlich ein CAN-Reset nötig, um die alten CAN-Teilnehmer aus dem Speicher zu "löschen" (Fehler-Nr. 3).

- 1. Den ED-Antrieb am Gangflügel einschalten (Netzschalter auf "1").
- 2. Ggf. den Parameter "Cr -> CAN-Reset" auslösen und den Wert auf "1" setzen.
  - ⇒ Nach ca. 30 Sek. wechselt die Farbe der LED von weiß auf grün.

# Störungsbehebung

# Fehleranzeige

Die Fehlernummer wird durch die **Anzahl des Blinkens** angezeigt. Es wird die Meldung mit der höchsten Priorität angezeigt.

Die LED-Funktionsanzeige auf der ED-Anschlussplatine-CAN zeigt die folgenden Fehler an.

#### Fehler-Nr. 1

| Name         | Fehler TMS Kommunikation                                                                                                    |
|--------------|----------------------------------------------------------------------------------------------------|
| Beschreibung | Die Kommunikation zwischen ED-Steuerung und ED-Anschlussplatine-CAN ist unterbrochen.                                                                                             |
| Behebung     | Einstellung Parameter C1 an der ED-Steuerung<br>prüfen, Verbindungskabel zwischen ED-Steue-<br>rung und ED-Anschlussplatine-CAN prüfen.<br>Ggf. Power-On am ED-Antrieb betätigen. |

#### Fehler-Nr. 2

| Name         | Fehler CAN Initialisierung                                                                                                    |
|--------------|----------------------------------------------------------------------------------------------------|
| Beschreibung | Bei der Adressvergabe für den Radarsensor<br>über CAN-Protokoll ist ein Fehler aufgetreten,<br>da erwartete Antworten ausgeblieben sind.<br>Dies betrifft die Bus-Kommunikation mit Radar-<br>sensor.                                                |
| Behebung     | CAN-Anschlusskabel und Bus-Terminierung<br>prüfen, d. h. der DIP-Schalter muss an Pos 4<br>auf <b>ON</b> /"Abschlusswiderstand für CAN aktiv"<br>stehen. Anschließend Power-On am ED-Antrieb<br>betätigen und danach einen CAN-Reset aus-<br>führen. |

#### Fehler-Nr. 3

| Name         | Fehler unbekannter CAN Bus Teilnehmer                                                                                                    |
|--------------|----------------------------------------------------------------------------------------------------|
| Beschreibung | Bei der Gerätezuordnung wurden unbekannte<br>CAN-Geräte erkannt oder die maximal definier-<br>te Teilnehmerzahl überschritten. Dies betrifft<br>die Bus-Kommunikation mit Radarsensor. |
| Behebung     | Angeschlossene Geräte auf Richtigkeit prüfen<br>und ggf. vom Bus entfernen. CAN-Reset aus-<br>führen.                                                                                  |

| Name                                                         | Fehler Gerätezuordnung                                                                                                    |
|--------------------------------------------------------------|----------------------------------------------------------------------------------------------------|
| Beschreibung                                                 | Bei der Gerätezuordnung kommen Geräteposi-<br>tionen doppelt vor. Dies betrifft die Bus-Kom-<br>munikation mit Radarsensor.                                                                                                    |
| Behebung                                                     | Einstellung der DIP-Schalter an den Radarsen-<br>soren prüfen. CAN-Reset ausführen.                                                                                                    |
| Fehler-Nr. 5                                                 |                                                                                                    |
| Name                                                         | Fehler fehlendes Gerät                                                                                                    |
| Beschreibung                                                 | Ein angelerntes Gerät (Radarsensor) ist nach<br>Einschalten des Systems nicht mehr vorhan-<br>den. Dies betrifft die Bus-Kommunikation mit<br>Radarsensor.                                                                                                    |
| Behebung                                                     | CAN-Anschlusskabel und Geräte prüfen.<br>Power-On am ED-Antrieb betätigen.                                                                                                    |
| Fehler-Nr. 6                                                 |                                                                                                    |
| Name                                                         | Fehler CAN Kommunikation                                                                                                    |
| Beschreibung                                                 | Die Kommunikation zwischen dem Radarsensor<br>und der ED-Anschlussplatine-CAN ist unterbro-                                                                                                    |
|                                                              | chen.                                                                                                    |
| Behebung                                                     | chen.<br>CAN-Anschlusskabel prüfen. Ggf. Power-On<br>am ED-Antrieb betätigen.                                                                                                    |
| Behebung<br>Fehler-Nr. 7                                     | chen.<br>CAN-Anschlusskabel prüfen. Ggf. Power-On<br>am ED-Antrieb betätigen.                                                                                                    |
| Behebung<br>Fehler-Nr. 7<br>Name                             | CAN-Anschlusskabel prüfen. Ggf. Power-On<br>am ED-Antrieb betätigen.                                                                                                    |
| Behebung<br>Fehler-Nr. 7<br>Name<br>Beschreibung             | <ul> <li>CAN-Anschlusskabel prüfen. Ggf. Power-On<br/>am ED-Antrieb betätigen.</li> <li>Fehler Radar-Sensor</li> <li>Ein Gerät (Radarsensor) sendet eine Emergen-<br/>cy-Botschaft aufgrund eines internen Fehlers.<br/>Dies betrifft die Bus-Kommunikation mit Radar-<br/>sensor.</li> </ul>                                            |
| Behebung<br>Fehler-Nr. 7<br>Name<br>Beschreibung<br>Behebung | <ul> <li>CAN-Anschlusskabel prüfen. Ggf. Power-On<br/>am ED-Antrieb betätigen.</li> <li>Fehler Radar-Sensor</li> <li>Ein Gerät (Radarsensor) sendet eine Emergen-<br/>cy-Botschaft aufgrund eines internen Fehlers.<br/>Dies betrifft die Bus-Kommunikation mit Radar-<br/>sensor.</li> <li>Power-On am ED-Antrieb betätigen.</li> </ul> |

# dormakaba 🚧

# Information about this document

## **Contents and purpose**

This Quick Start Guide's contents are an excerpt from the complete manual limited to important information about the product and its commissioning. The complete manual can be accessed using the QR code.

## Target group

The product may only be mounted and commissioned by a qualified electrician.

# Safety

## **A WARNING**

#### Danger due to failure of protective and safety equipment

The cable routing connects the installed components with each other. Unprotected cable routing can lead to tampering or malfunctions.

- Lay cables either flush-mounted or
- surface-mount the cables in the steel hose

## NOTICE

### Material damage due to electrostatic discharge

The component can be damaged by electrostatic discharge!

- Ground your body before touching the component.
- Use ESD safe tool.

# **Product description**

## **Product description**

The ED connection board CAN is a board that is required to make an ED 100/250 CAN-capable. It replaces the standard plate in ED and is compatible from firmware V2.9.000 and up.

## Technical data

| Supply<br>voltage   | 24 V DC +/- 15 %                            |
|---------------------|---------------------------------------------|
| Power consumption   | approx. 20 mA quiescent<br>current          |
| Temperature range   | -15°C to +50°C                              |
| Rel. humidity       | up to 93%, non-condensing                   |
| ED protection class | IP20                                        |
| Dimensions          | Length 88 mm<br>width 60 mm<br>height 26 mm |

## Structure of the ED connection board CAN

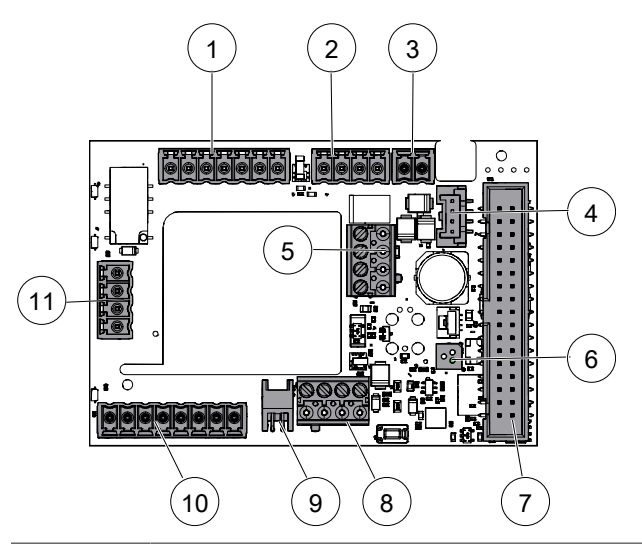

| Position                                                   | Layout                                                             |
|------------------------------------------------------------|--------------------------------------------------------------------|
| 1                                                          | Locking device                                                     |
| 2                                                          | Fire protection                                                    |
| 3                                                          | Emergency stop                                                     |
| 4                                                          | RS232 interface connection socket                                  |
| 5                                                          | Radar sensors M A01 CAN connection cable con-<br>nection terminals |
| 6                                                          | RGB LED function display                                           |
| 7                                                          | Ribbon cable connection socket                                     |
| 8                                                          | CAN connection cable EntriWorX connection termi-<br>nals           |
| 9                                                          | CAN connection cable EntriWorX connection plug                     |
| 10                                                         | Safety sensors                                                     |
| 11                                                         | Signal inputs for night/bank, impulse outside and impulse inside   |
| The operating conditions specified in the mounting and com |                                                                    |

The operating conditions specified in the mounting and commissioning instructions for ED 100/250 operators apply to the ED connection board CAN.

## LED display

The RGB LED function display on the ED connection board CAN is defined as a secondary function display. The RGB LED function display uses signal colors to show the current operating status or a fault.

To see the signal colors of the RGB LED function display, remove the ED 100/250 operators' cladding.

| Signal<br>no. | Color                   | Description                  | Meaning                                                                                                    |
|---------------|-------------------------|------------------------------|----------------------------------------------------------------------------------------------------|
| 1             | perma-<br>nently<br>red | Self-test error dis-<br>play | Self-test error oc-<br>curred or CAN device<br>detection is faulty.                                                                                                    |
| 2             | Flashing<br>green       | Identification dis-<br>play  | The device identifica-<br>tion is activated.                                                                                                    |
| 3             | Flashing<br>yellow      | CAN device map-<br>ping      | The device assign-<br>ment is active after a<br>CAN reset. Device as-<br>signment ends when<br>the assignment is<br>completed without<br>errors or when an er-<br>ror occurs. |
| 4             | Flashing<br>red         | Error display                | One or more errors<br>are pending. Error<br>number with the high-<br>est priority is indi-<br>cated by the number<br>of flashes.                                              |

See "Evaluate errors and rectify faults".

| Signal<br>no. | Color            | Description                 | Meaning                                                                         |
|---------------|------------------|-----------------------------|---------------------------------------------------------------------------------|
| 5             | Glowing<br>white | TMS initialization          | TMS bus initialization<br>for sensor and ED<br>connection board<br>CAN running. |
| 6             | Green<br>light:  | Display operating status OK | The system is work-<br>ing without errors.                                      |

## Note the structure of the ED 100/250 drive

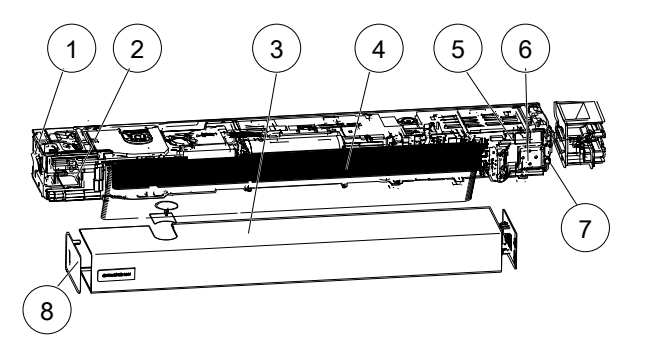

The graphic shows the ED operator for the left door leaf of a **2leaf door**. Further information on the installation position and settings of the ED operators can be found in the mounting and commissioning instructions for the ED 100/250.

| Position | Meaning                                 |
|----------|-----------------------------------------|
| 1        | Power on                                |
| 2        | Standard ED connection board            |
| 3        | Complete cladding                       |
| 4        | Ribbon cable                            |
| 5        | RJ45 socket (COM 1)                     |
| 6        | User interface with information display |
| 7        | Adapter for internal program switch     |
| 8        | Side cover                              |

# Mounting

## Mounting the ED connection board CAN

Note Structure of the ED connection board CAN [ > ].

- 1. Set the parameter "C1 -> Configuration of the COM1 interface (vertical plug)" to "1".
- 2. Switch off the ED operator on the active door leaf (power switch to "0").
- 3. Remove the cladding (3) from the active door leaf operator, see "Note the structure of the ED 100/250 drive [▶]".
- Pull the ribbon cable (4) out of the standard ED connection board (2), see "Note the structure of the ED 100/250 drive [>]".
- 5. Remove the plug from the board.
- Press the locking elements inwards in the suggested order and remove the standard ED connection board (2), see "Note the structure of the ED 100/250 drive [>]".

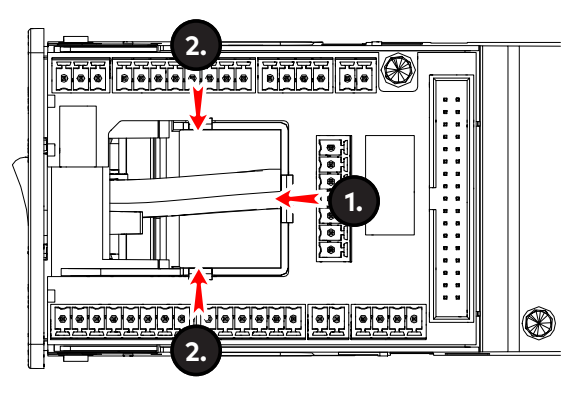

- 7. Insert the cable ends of the connection cables from the inside to the empty board slot.
- 8. Plug the ED connection board CAN over the locking elements.

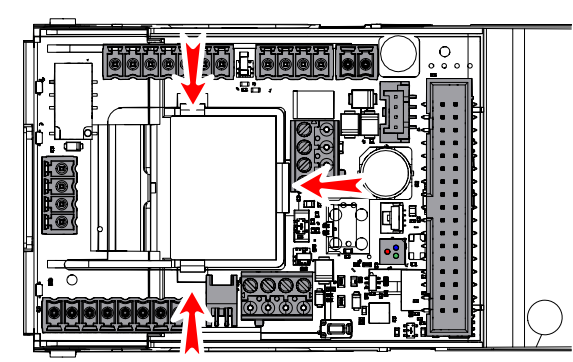

- 9. Plug in the plugs and connect the lines.
- 10. Pull the open cable end of each CAN connection cable out through the middle opening in the ED connection board CAN.
- Connect the CAN connection cable to the connection terminals (5) for the radar sensor M A01, see also Radar sensor M A01 mounting instructions. Connect the CAN connection cable to the connection terminal

for EntriWorX (8), see also EntriWorX manual.

Connect the CAN connection cable to the connector plug for EntriWorX (9), see also EntriWorX manual.

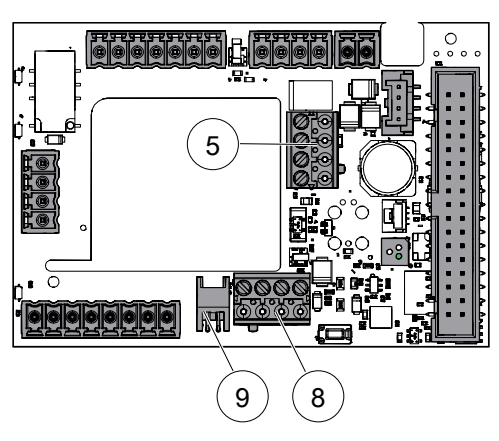

- 12. Pull out the open cable ends of all other cables and connect them.
- Connect all other cables according to the mounting and commissioning instructions for the ED 100/250.
- 14. Plug the ribbon cable back into the connection socket (7), see "".
- Insert the serial connection cable into the connection socket (4).

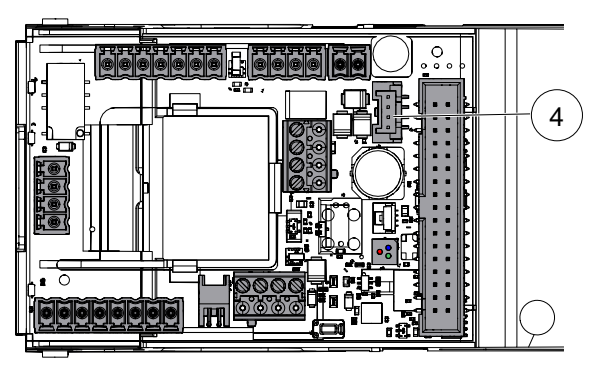

- 16. NOTICE! Guide/stow all cables inside the operator in the cable ducts or secure with a cable holder to prevent collisions with moving parts!
- Plug the RJ45 plug of the serial connection cable into the socket (5) next to the user interface (6), see "Note the structure of the ED 100/250 drive [▶]".

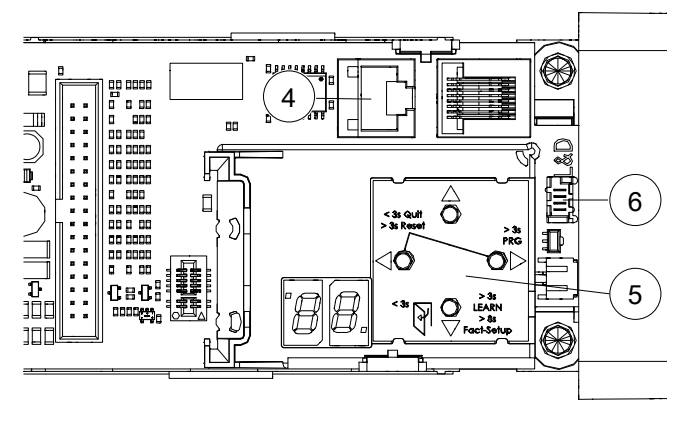

- $\Rightarrow$  The ED connection board CAN is connected for commissioning.
- 18. For 2-leaf units, attach the adapter (6) for internal program switch.
- 19. Connect the external program switch to the adapter.

# Connection

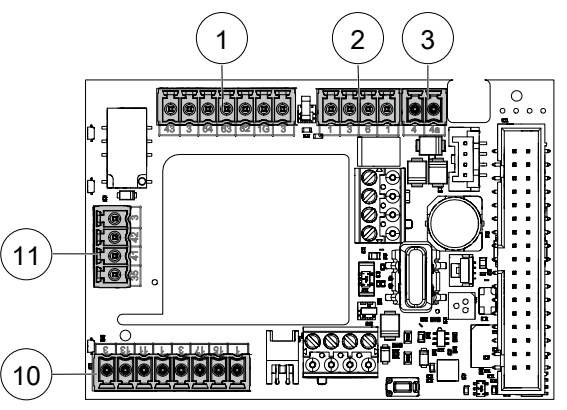

|    | Number | Assignment                                            |
|----|--------|-------------------------------------------------------|
| 1  | 43     | Locking feedback                                      |
|    | 3      | GND                                                   |
|    | 64     | NC                                                    |
|    | 63     | NO                                                    |
|    | 62     | COM                                                   |
|    | 1G     | + 24 V switched depending on the smoke detector       |
|    | 3      | GND                                                   |
| 2  | 1      | + 24 V                                                |
|    | 3      | GND                                                   |
|    | 6      | Fire protection upgrade card<br>18k or RM ED          |
|    | 1      |                                                       |
| 3  | 4      | Shutdown drive function                               |
|    | 4a     | GND                                                   |
| 10 | 1      | + 24 V                                                |
|    | 15     | Signal input safety sensor hinge side                 |
|    | 17     | Test output                                           |
|    | 3      | GND                                                   |
|    | 1      | + 24 V                                                |
|    | 11     | Signal input safety sensor opposite side to the hinge |
|    | 13     | Test output                                           |
|    | 3      | GND                                                   |
| 11 | 35     | Signal input night/bank                               |
|    | 41     | Signal input impulse outside                          |
|    | 42     | Signal input pulse inside                             |
|    | 3      | GND                                                   |

# Commissioning

#### Requirements

The following parameters must be set at the ED user interface:

• The parameter "C1 -> Configuration of the COM1 (vertical plug) interface" is set to "1".

If the board has previously been used elsewhere, a CAN reset is also required to "delete" the old CAN participants from the memory (error no. 3).

- 1. Switch on the ED operator on the active door leaf (power switch to "1").
- 2. If necessary, trigger the "Cr -> CAN reset" parameter and set the value to "1".
  - $\, \Rightarrow \,$  After approx. 30 secs the LED color changes from white to green.

# Troubleshooting

## **Error display**

The error number is indicated by the **number of flashes** . The message with the highest priority is displayed.

The LED function display on the ED connection board-CAN indicates the following error.

#### Error no. 1

| Name        | TMS communication error                                                                                                    |
|-------------|----------------------------------------------------------------------------------------------------|
| Description | The communication between ED control unit and ED connection board CAN is interrupted.                                                                                                    |
| Fix         | Check the C1 parameter setting on the ED con-<br>trol unit, check the connection cable between<br>the ED control unit and the ED connection<br>board CAN. If necessary, actuate Power on on<br>the ED operator. |

#### Error no. 2

| Name        | CAN initialization error                                                                                                    |
|-------------|----------------------------------------------------------------------------------------------------|
| Description | An error occurred when assigning the address<br>for the radar sensor via the CAN protocol be-<br>cause the expected responses were not re-<br>ceived. This affects the bus communication<br>with the radar sensor.                        |
| Fix         | Check CAN connection cable and bus termina-<br>tion, i.e. the DIP switch must be set to <b>ON</b> /"ter-<br>minating resistor for CAN active" at position 4.<br>Then operate Power-On on the ED operator<br>and then perform a CAN reset. |

#### Error no. 3

| Name        | Unknown CAN bus participant error                                                                                                    |
|-------------|----------------------------------------------------------------------------------------------------|
| Description | Unknown CAN devices were detected during<br>device assignment or the maximum defined<br>number of participants was exceeded. This af-<br>fects the bus communication with the radar<br>sensor. |
| Fix         | Check connected devices for correctness and,<br>if necessary, remove them from the bus. Exe-<br>cute CAN reset.                                                                                |

| Error no. 4 |                                                                                                    |
|-------------|----------------------------------------------------------------------------------------------------|
| Name        | Device assignment error                                                                                                    |
| Description | Device positions appear twice in the device as-<br>signment. This affects the bus communication<br>with the radar sensor.                                |
| Fix         | Check the setting of the DIP switches on the radar sensors. Execute CAN reset.                                                                           |
| Error no. 5 |                                                                                                    |
| Name        | Missing device error                                                                                                    |
| Description | A trained device (radar sensor) is no longer<br>available after switching on the system. This<br>affects the bus communication with the radar<br>sensor. |
| Fix         | Check CAN connection cables and devices.<br>Actuate Power on on the ED operator.                                                                         |
| Error no. 6 |                                                                                                    |
| Name        | CAN communication error                                                                                                    |
| Description | The communication between the radar sensor<br>and the ED connection board CAN is inter-<br>rupted.                                                       |
| Fix         | Check the CAN connection cable. If necessary, actuate Power on on the ED operator.                                                                       |
| Error no. 7 |                                                                                                    |
| Name        | Radar sensor error                                                                                                    |
| Description | A device (radar sensor) sends an emergency<br>message due to an internal error. This affects<br>the bus communication with the radar sensor.             |
| Fix         | Actuate Power on on the ED operator.                                                                                                    |